1-2 オフィス用品検索

## キーワードで商品ヨードでご読留のジアイス明品を検索できます。

## 1-2-2. 商品インデックスから検索

## 商品名を50音順のインデックスから検索できます。

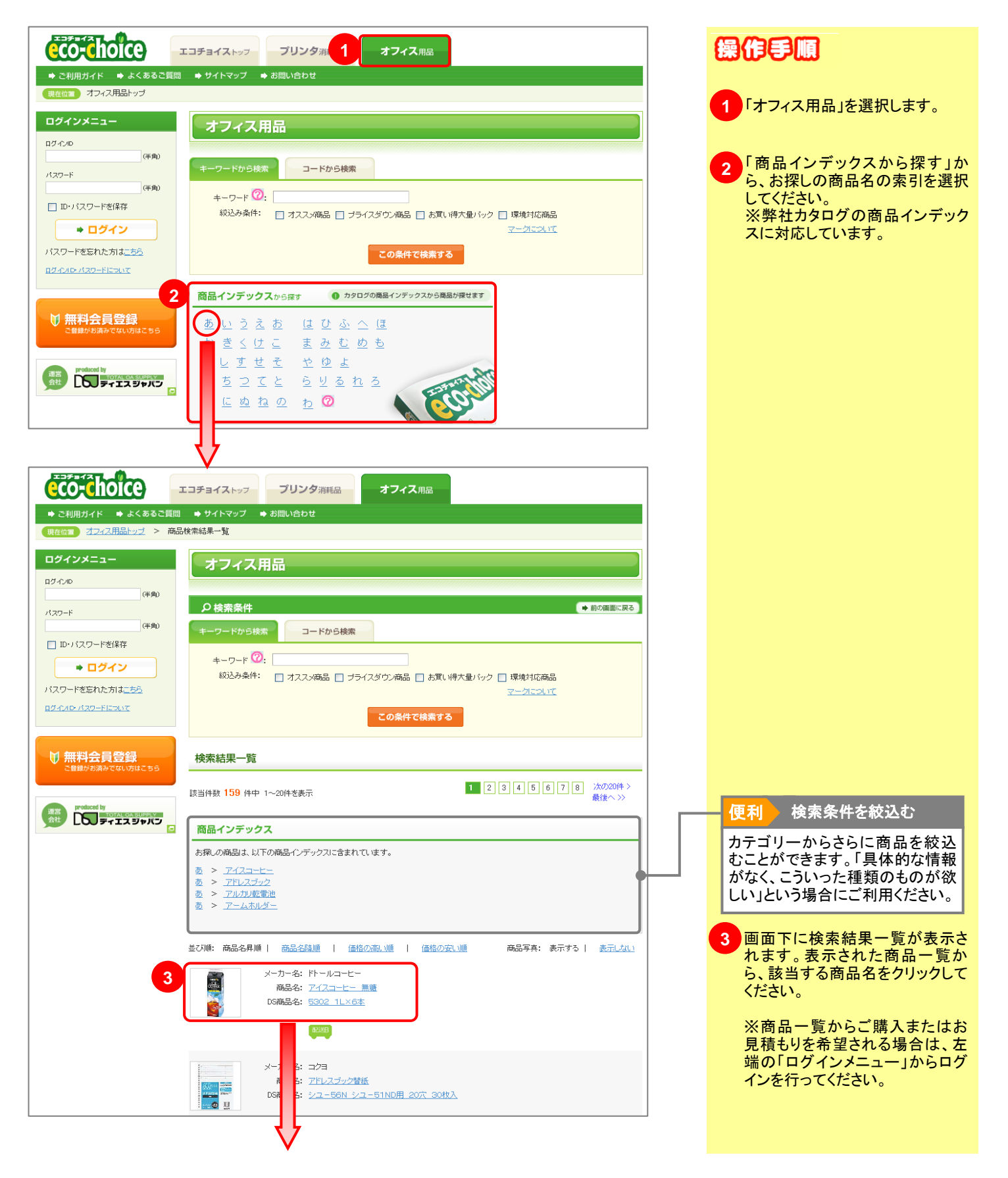

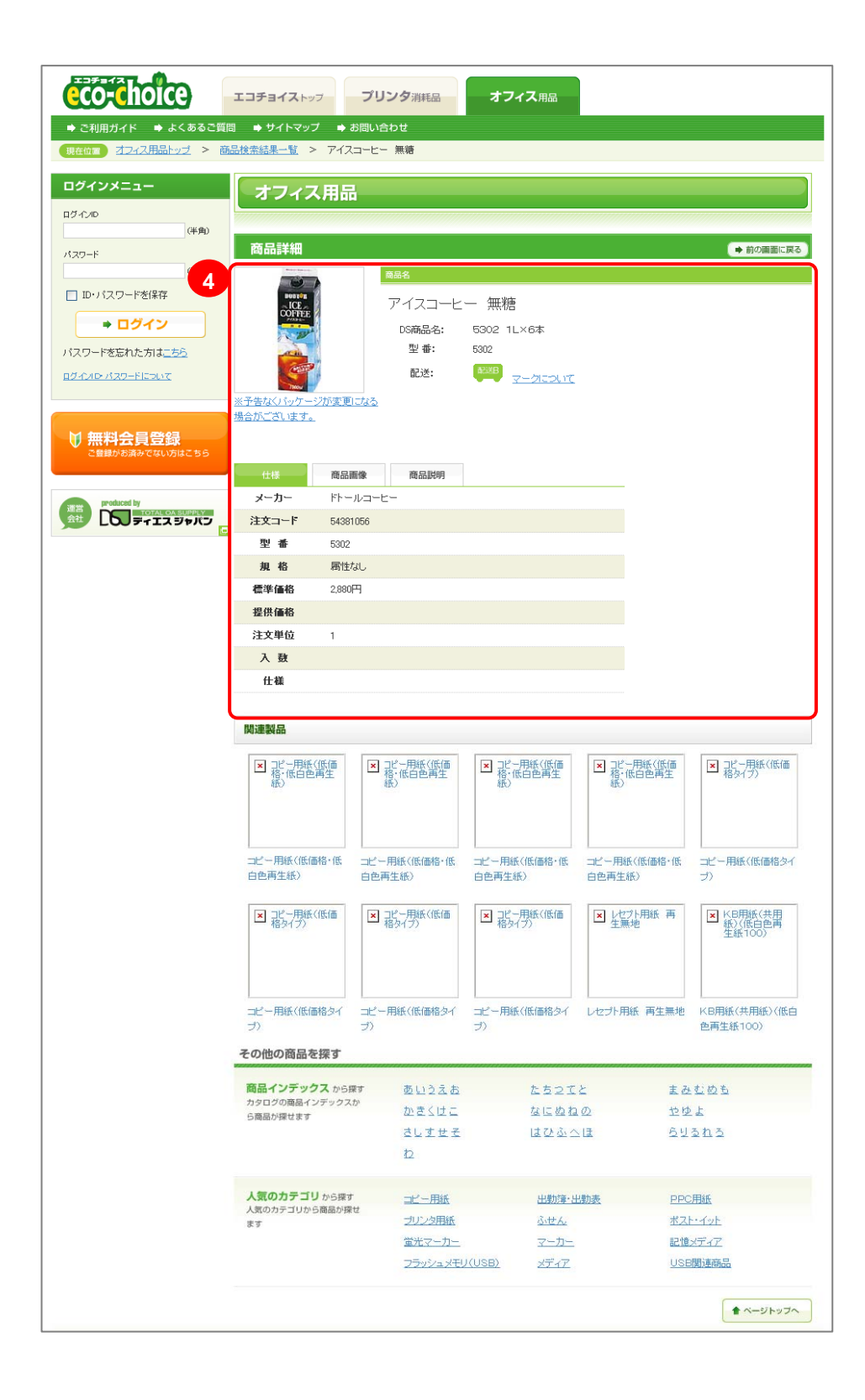

| 商品詳細画面が表示されます。<br>こちらで、商品の仕様・商品画<br>商品説明をご確認いただけます<br>ご購入またはMyチョイスへの<br>録を希望される場合は、左端<br>「ログインメニュー」からログイン | 象・。登の心 |
|----------------------------------------------------------------------------------------------------|--------|
| てください。                                                                                                    | .0     |

※ログインID・パスワードをお持ちでないお客様は、エコチョイスへのご登録が必要です。「無料会員登録」ボタンから会員登録をお願い致します。